【適用事業場検索が動作しない場合の対処方法についての手順書】

【概要】

本書は適用事業場検索が動作しない場合の対処方法について取りまとめた手順書です。

- ※本書に記載されている設定手順は適用事業場検索の動作を保証するものではありま せん。
- ※ 設定の変更後、適用事業場検索の利用が完了しましたら、設定を元に戻すことを推奨 いたします。

## 目次

| 1.  | 事象内容                      | 1 |
|-----|---------------------------|---|
| 2.  | 設定手順(Internet Explorer)   | 1 |
| (1) | ) インターネットゾーンの設定           | 1 |
| (2) | ,<br>) ポップアップブロックの設定      | 5 |
| 3.  | 。<br>設定手順(Microsoft Edge) | 6 |
| (1) | ) ポップアップブロックの設定           | 6 |

### 1. 事象内容

適用事業場検索の「検索実行」ボタンをクリックした際、ユーザの PC の設定等により、検索結果画 面が表示されない。

### 2. 設定手順(Internet Explorer)

### (1) インターネットゾーンの設定

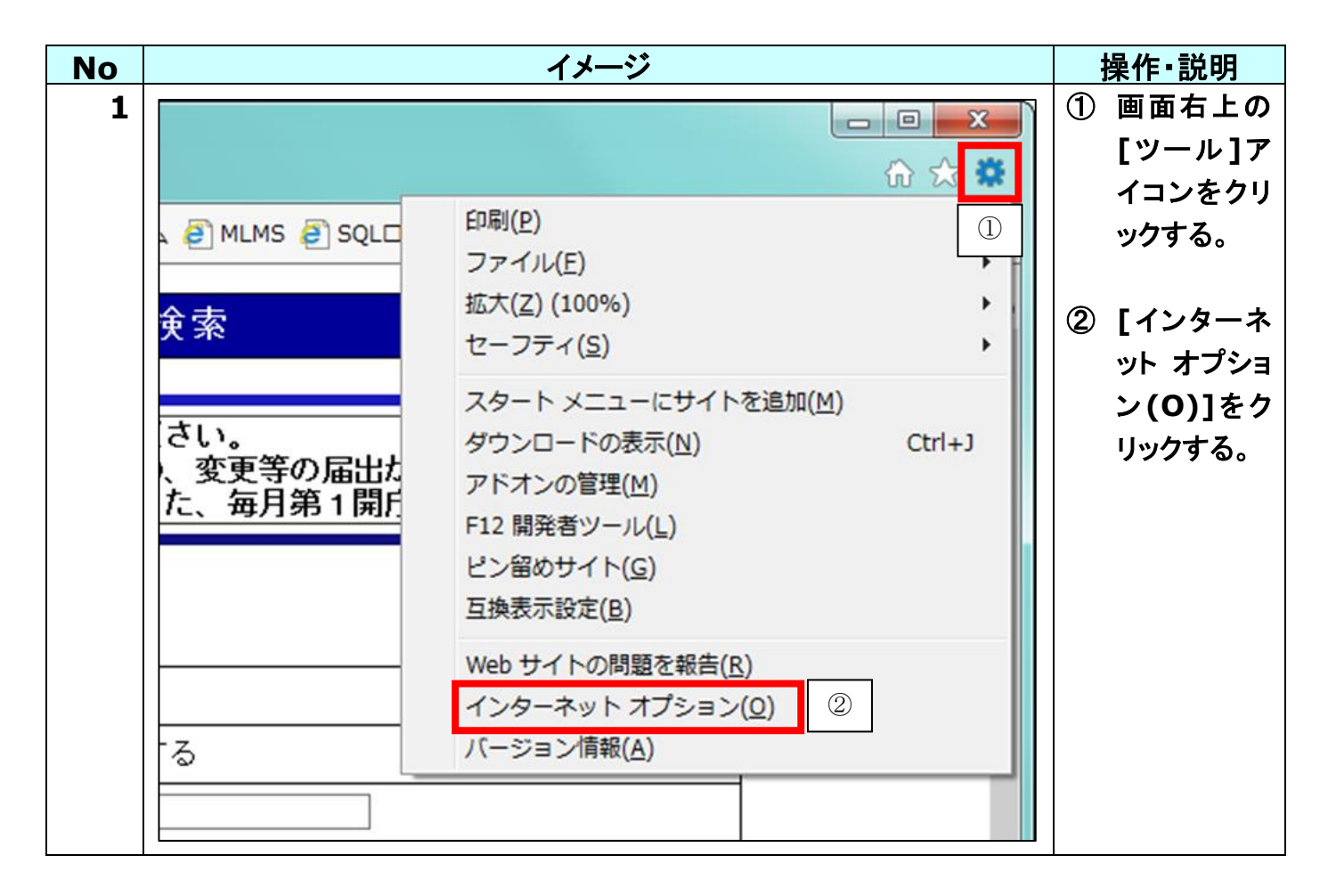

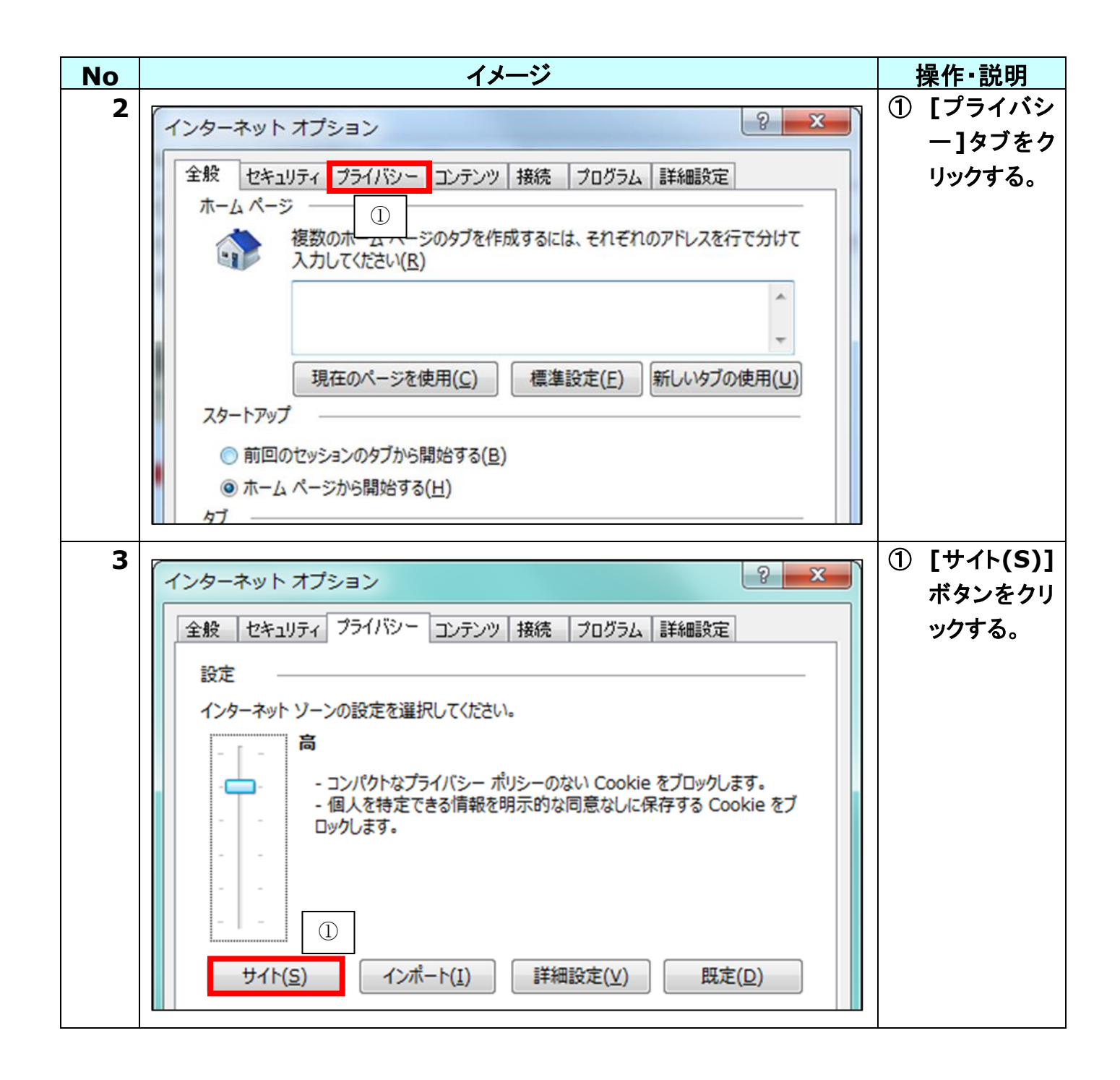

#### 適用事業場検索

適用事業場検索が動作しない場合の対処方法についての手順書

| No | イメージ                                                         | 操作·説明                          |
|----|--------------------------------------------------------------|--------------------------------|
| 4  | サイトごとのプライバシー操作                                               | ① [Web サイ                      |
|    | サイトの管理                                                       | トのアドレス                         |
|    | 「プライバシー ポリシーに関係なく Cookie の使用を常に許可または拒否する Web サイ              | (W):]のテ                        |
|    | ▲ トを指定することができます。                                             | キストホック                         |
|    | 管理する Web サイトの完全なアドレスを入力してから、[許可] または [ブロック] をクリックしてくだ<br>さい。 |                                |
|    | 一覧からサイトを削除するには、Web サイトの名前を選択して [削除] ボタンをクリックしてください。          | .go.jp 」 <sup>。</sup><br>入力する。 |
|    | Web サイトのアドレス(W):                                             | ② [許可(A)]                      |
|    | mhiw.go.jp フロック( <u>B</u> )                                  | のボタンをク                         |
|    | ① 許可(A)                                                      | リックする。                         |
|    | 管理している Web サイト(S): ②                                         |                                |
|    | ドメイン 設定 削除(R)                                                |                                |
|    | すべて削除( <u>M</u> )                                            |                                |
|    |                                                              |                                |
|    |                                                              |                                |
|    |                                                              |                                |
|    |                                                              |                                |
|    | ОК                                                           |                                |

#### 適用事業場検索

適用事業場検索が動作しない場合の対処方法についての手順書

| No | イメージ                                                                                                    | 操作·説明                                                                                        |
|----|----------------------------------------------------------------------------------------------------|----------------------------------------------------------------------------------------------|
| 5  | Web サイトのアドレス( <u>W</u> ):       ブロック( <u>B</u> )         許可(A)       許可(A)         管理している Web サイト( <u>S</u> ):       一         ドメイン       設定         mhlw.go.jp       常に許可         ①       ① | <ol> <li>[OK]をクリ<br/>ックする。</li> </ol>                                                        |
| 6  | ハワーネット オブション       タ                                                                                                    | <ol> <li>[OK]をクリ<br/>ックする。</li> <li>以上をもちまして<br/>インターネットゾ<br/>ーンの設定が完<br/>了となります。</li> </ol> |

# (2) ポップアップブロックの設定

| No | イメージ                                                                                                    | 操作·説明                                                                                                    |
|----|----------------------------------------------------------------------------------------------------|----------------------------------------------------------------------------------------------------|
| 1  | インターネット オブション       2         全般       セキュリティ       プライバシー       コンテンツ       接続       プログラム       詳細設定         設定       -       -       -       -       -       -       -       -       -       -       -       -       -       -       -       -       -       -       -       -       -       -       -       -       -       -       -       -       -       -       -       -       -       -       -       -       -       -       -       -       -       -       -       -       -       -       -       -       -       -       -       -       -       -       -       -       -       -       -       -       -       -       -       -       -       -       -       -       -       -       -       -       -       -       -       -       -       -       -       -       -       -       -       -       -       -       -       -       -       -       -       -       -       -       -       -       -       -       -       -       -       -       -       -       - | <ol> <li>【ポップアッ<br/>プブロックを<br/>有効にする<br/>(B)】のチェ<br/>ックボックス<br/>のチェックを<br/>外す。</li> <li>【OK】ボタン<br/>をクリックす<br/>る。</li> </ol> |
|    | サイト( <u>s</u> )       インボート( <u>i</u> )       詳細設定( <u>V</u> )       既定( <u>D</u> )         位置情報             Web サイトによる物理的な位置情報の要求を許可しない( <u>L</u> )       サイトのクリア( <u>C</u> )         ポップアップブロック            ポップアップブロック       ①           「ポップアップブロックを有効にする( <u>B</u> )       ①           InPrivate       ③            「InPrivate ブラウズの開始時に、ツール バーと拡張機能を無効にする( <u>T</u> )             ②       OK       キャンセル                                                                                                    | 以上をもちまして<br>ポップアップブロ<br>ックの設定が完<br>了となります。                                                                                   |

適用事業場検索 適用事業場検索が動作しない場合の対処方法についての手順書

## 3. 設定手順(Microsoft Edge)

## (1) ポップアップブロックの設定

| No | イメージ                                                             |                                                     |                       | 操        | :作·説明 |        |
|----|------------------------------------------------------------------|-----------------------------------------------------|-----------------------|----------|-------|--------|
| 1  | 易検索 × 十                                                          |                                                     | -                     | - 🗆 X    | 1 1   | 画面右上の  |
|    |                                                                  |                                                     | □ ☆ = :               | l 🗘 …    |       | [詳細メニュ |
|    |                                                                  | 兴风口险英国主要担心                                          |                       |          | -     | ー()]を  |
|    |                                                                  | 力割保陕週用争耒场快                                          | 新しいウィンドウ              |          |       | クリックす  |
|    | ついては現在のところ                                                       | 3表示されませんのでご了承くださ                                    | 新しい InPrivate ウィンドウ   |          |       | る。     |
|    | 寺点の情報を翌月第<br>寺間がかかる場合がる                                          | 1開庁日に更新します。そのため、<br>ありますのでご了承ください。また                | 拡大 —                  | · 100% + |       |        |
|    |                                                                  |                                                     |                       |          | 2     | [設定]をク |
|    |                                                                  |                                                     | 他のデバイスに音声、動画、画像を送る    |          |       | リックする。 |
|    | (必須選択) [                                                         | <u> </u>                                            | ページ内の検索               |          |       |        |
|    | (会角入力)                                                           | ●漢字で検索する ○力ナで検索する                                   | 印刷                    |          |       |        |
|    | (重元八川)                                                           |                                                     | このページをスタートにピン留めする     |          |       |        |
|    | と所在地のいずれかー                                                       | つの項目に必ず入力してください。)                                   | [12 問発去까~             |          |       |        |
|    |                                                                  | 検索実行 設定クリー                                          |                       |          |       |        |
|    |                                                                  |                                                     | Internet Explorer で開く |          |       |        |
|    | 去<br>入力して、「検索実行」<br>び所在地は、「検索方法」                                 | ボタンをクリックしてください。<br>」で「カナで検索する」を選択した場合は              | フィードバックの送信            | (2)      |       |        |
|    | カしてください。<br>ポップアップウィンドウ                                          | こ表示しますので、ブラウザのポップアッ                                 | 設定                    |          |       |        |
|    | FI推送環境で上利用くたさ<br>sta Service Pack2 / W<br>Service Pack1 / Window | ndows Internet Explorer 7<br>vs Internet Explorer 8 |                       |          |       |        |

|                                                                                                    | イメージ                                                                                                    |                                                           |  |
|----------------------------------------------------------------------------------------------------|----------------------------------------------------------------------------------------------------|-----------------------------------------------------------|--|
| 2<br><sub>易検引</sub> ×                                                                                 | $+ \qquad - \square \times$                                                                                                    | <ol> <li>[詳細設定<br/>を表示]を</li> </ol>                       |  |
| ついては3<br>寺点の情報<br>時間がかっ                                                                               | 労働保険適用事業場検     設定     ー       設定したお気に入りやリーディングリストを複数の Windows デパ<br>スで参照できます。     コンテンツの同期<br>設定したお気に入りやリーディングリストを複数の Windows デパ<br>イスで参照できます。       同期     ・       ・     オフ       Windows の一部の機能は、Microsoft アカウントまたは職場ア<br>カウントを使用している場合にのみ利用できます。                                                                                                    | る。                                                        |  |
| (全角入力)<br>と角入力)<br>と角入力)<br>と所在地の<br>またして、<br>び所在で地に<br>ボッジ環境<br>stas Servi<br>Service P<br>Service P | <ul> <li>●漢字で検索する ○カナで検索する</li> <li>⇒ ジェクで検索する ○カナで検索する</li> <li>読み取りじューのスタイル</li> <li>読み取りビューのスタイル</li> <li>既定</li> <li>読み取りビューのフォント サイズ</li> <li>中</li> <li>ジェクェンドウに表示しますので、ブラウザのボッブアッ</li> <li>ご利用ください。</li> <li>ce Pack2 / Windows Internet Explorer 7<br/>ack1 / Windows Internet Explorer 7<br/>ack1 / Windows Internet Explorer 7<br/>ack1 / Windows Internet Explorer 8<br/>ack1 / Windows Internet Explorer 8<br/>ac</li></ul> |                                                           |  |
|                                                                                                    | - □ ×<br>□☆ = Z ② …<br>労働保険適用事業場後 《 詳細設定 ···                                                                                                    | <ol> <li>【ポップアッ<br/>プをブロッ<br/>クする】をオ<br/>フにする。</li> </ol> |  |
| のとこ<br>翌月第<br>場合がさ                                                                                    | 3表示されませんのでご了承くださ       (ホーム) ボタンを表示する         5表示されませんのでご了承ください。また       オフ         ボップアップをプロックする       1                                                                                                    | 以上をもちまし<br>てポップアップ<br>ブロックの設定                             |  |
|                                                                                                    | Adobe Flash Player を使う                                                                                                    | が完了となりま<br>す。                                             |  |